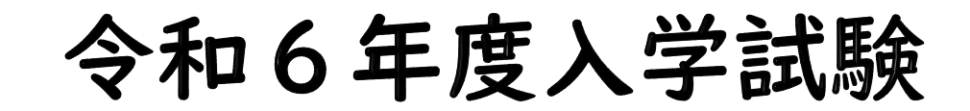

# Web出願手引き

## 本校のHPより「Web(インターネット)出願サイト」へ進んでください。

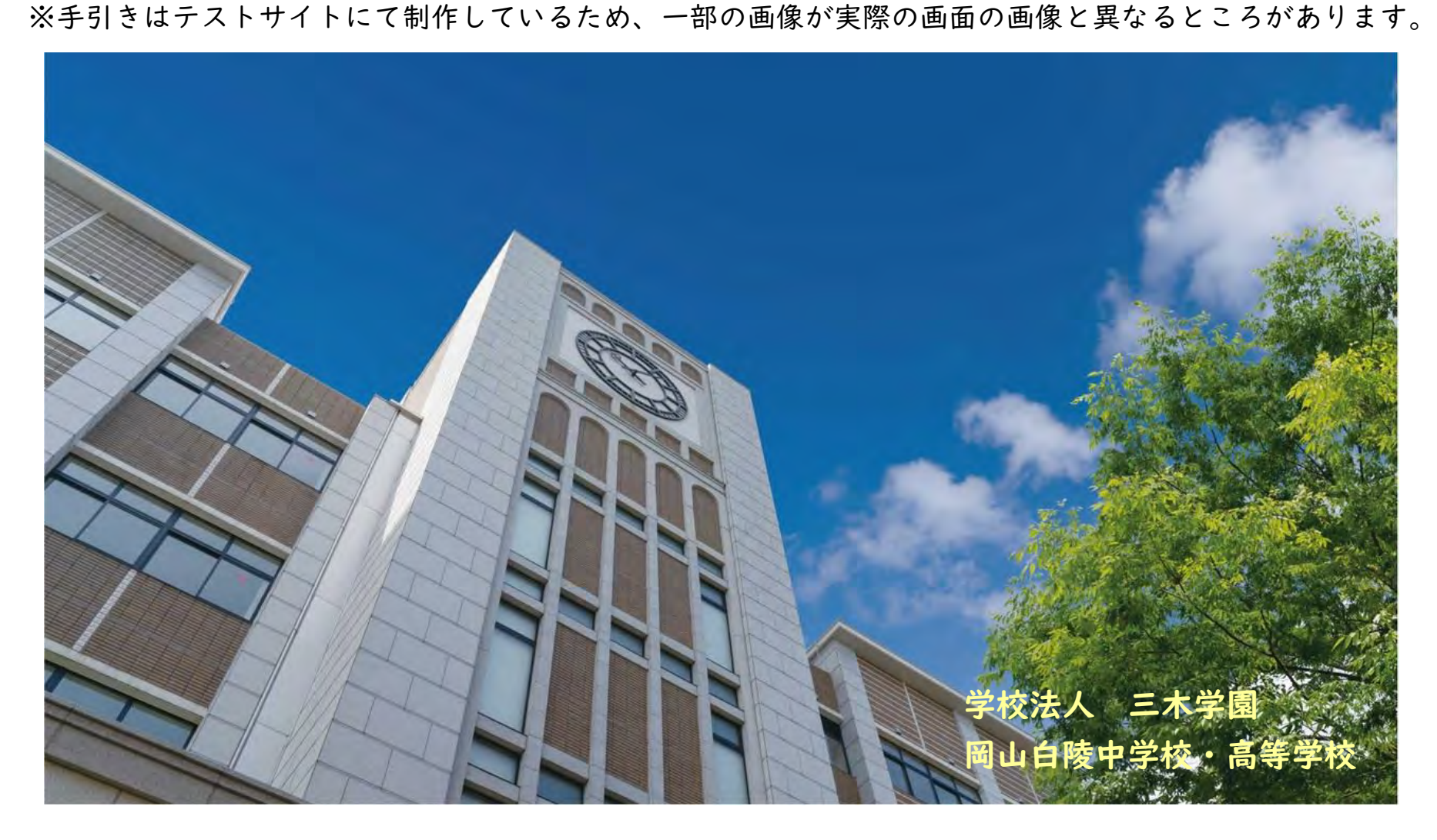

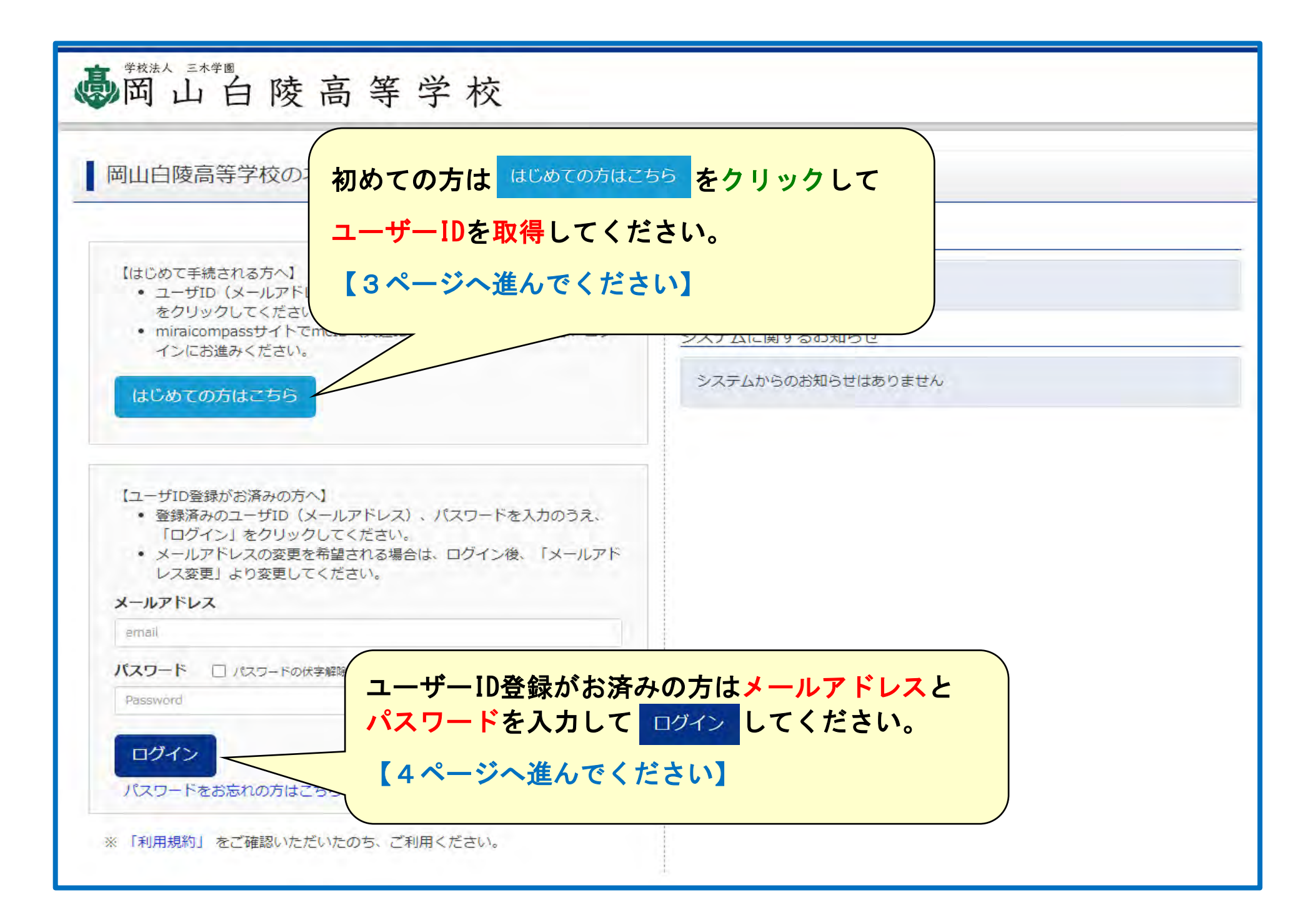

#### 初めての方は、以下の登録をしてください。

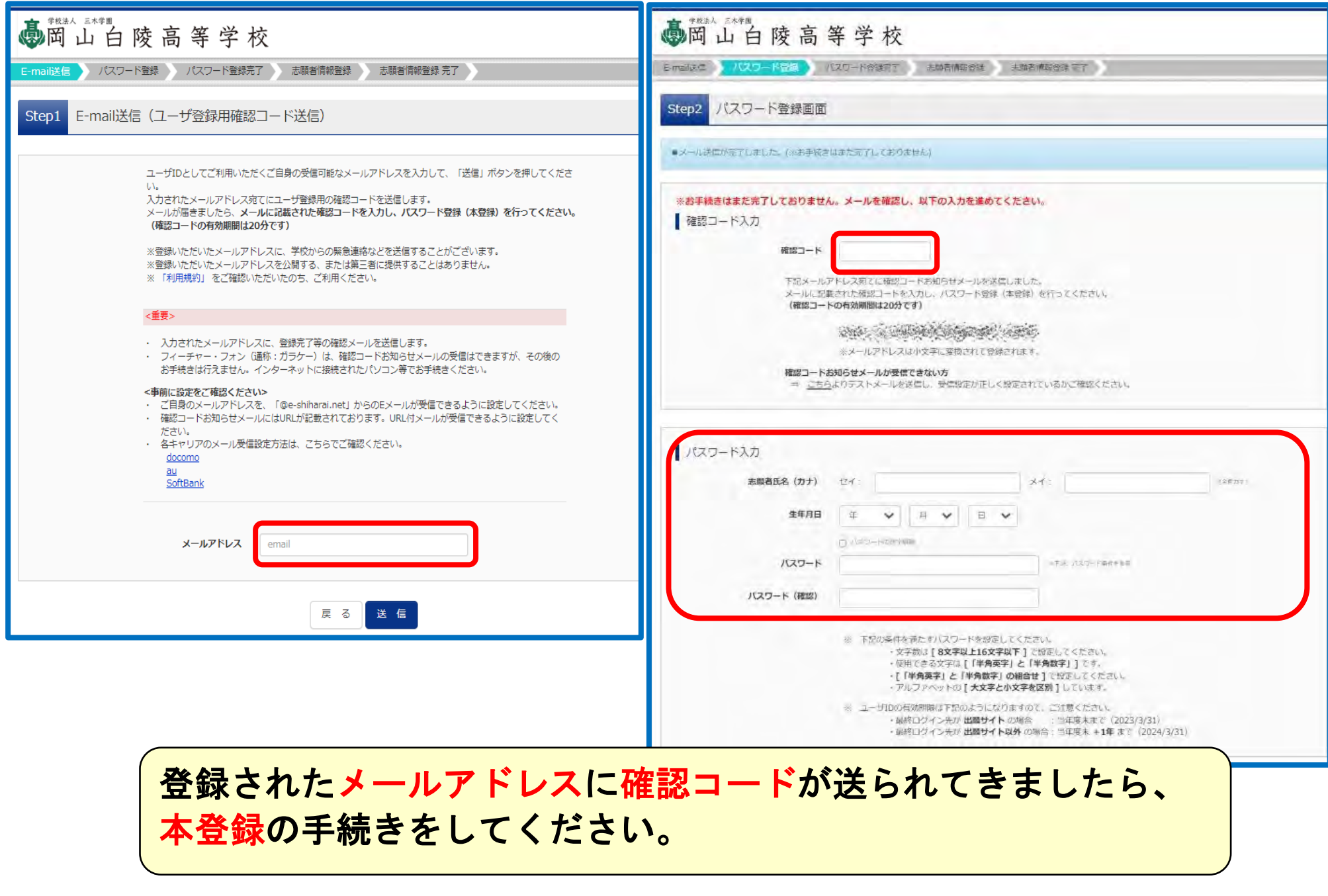

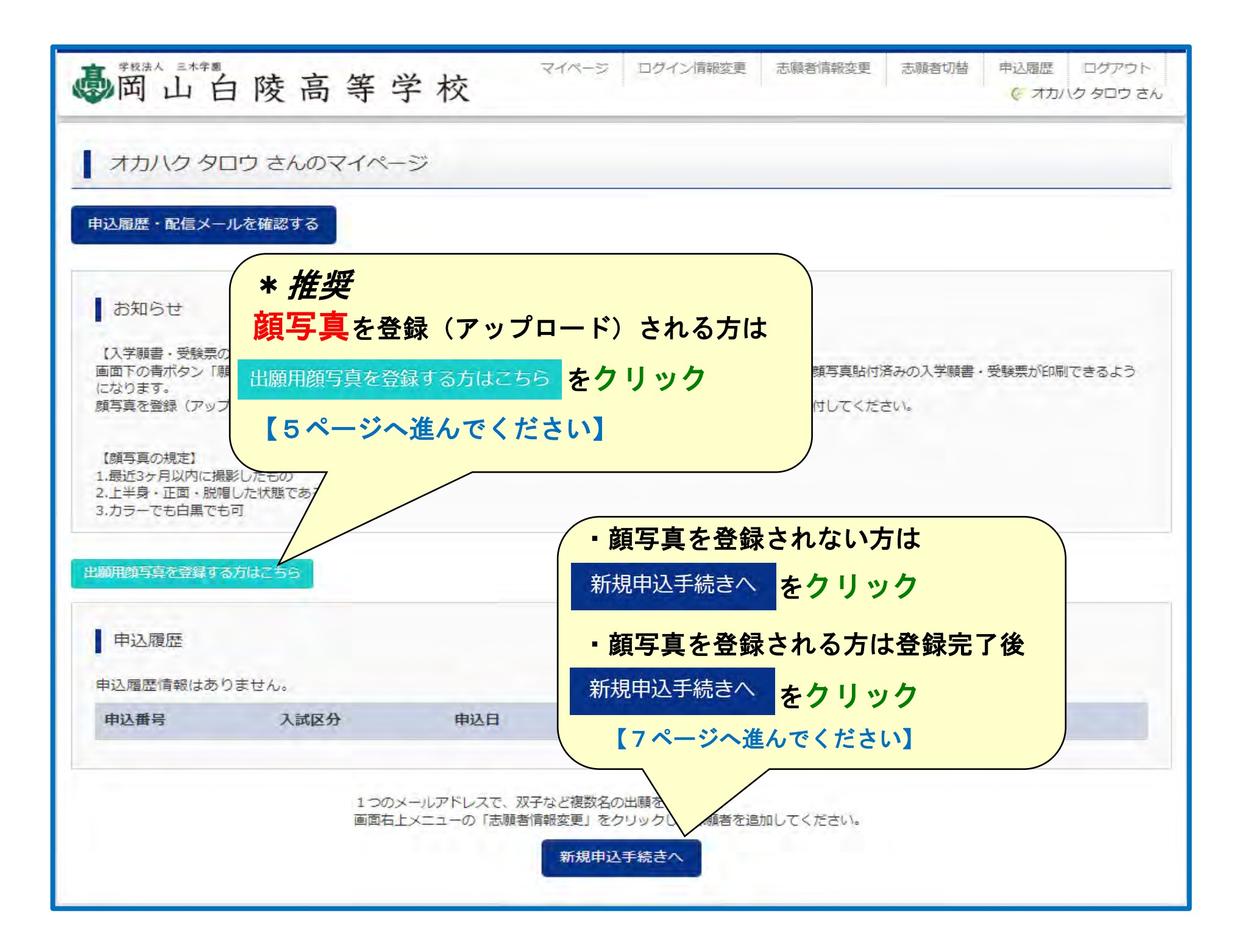

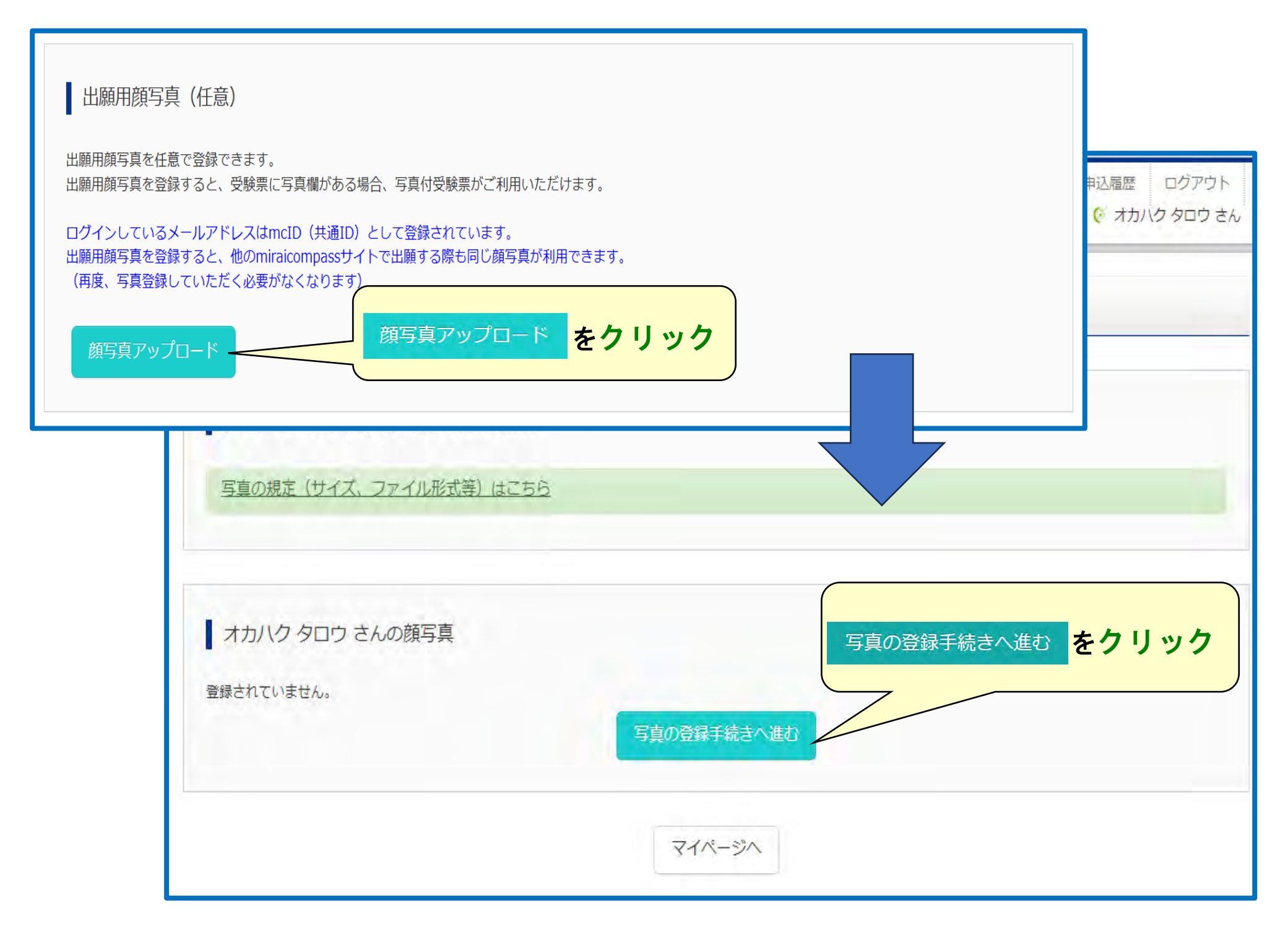

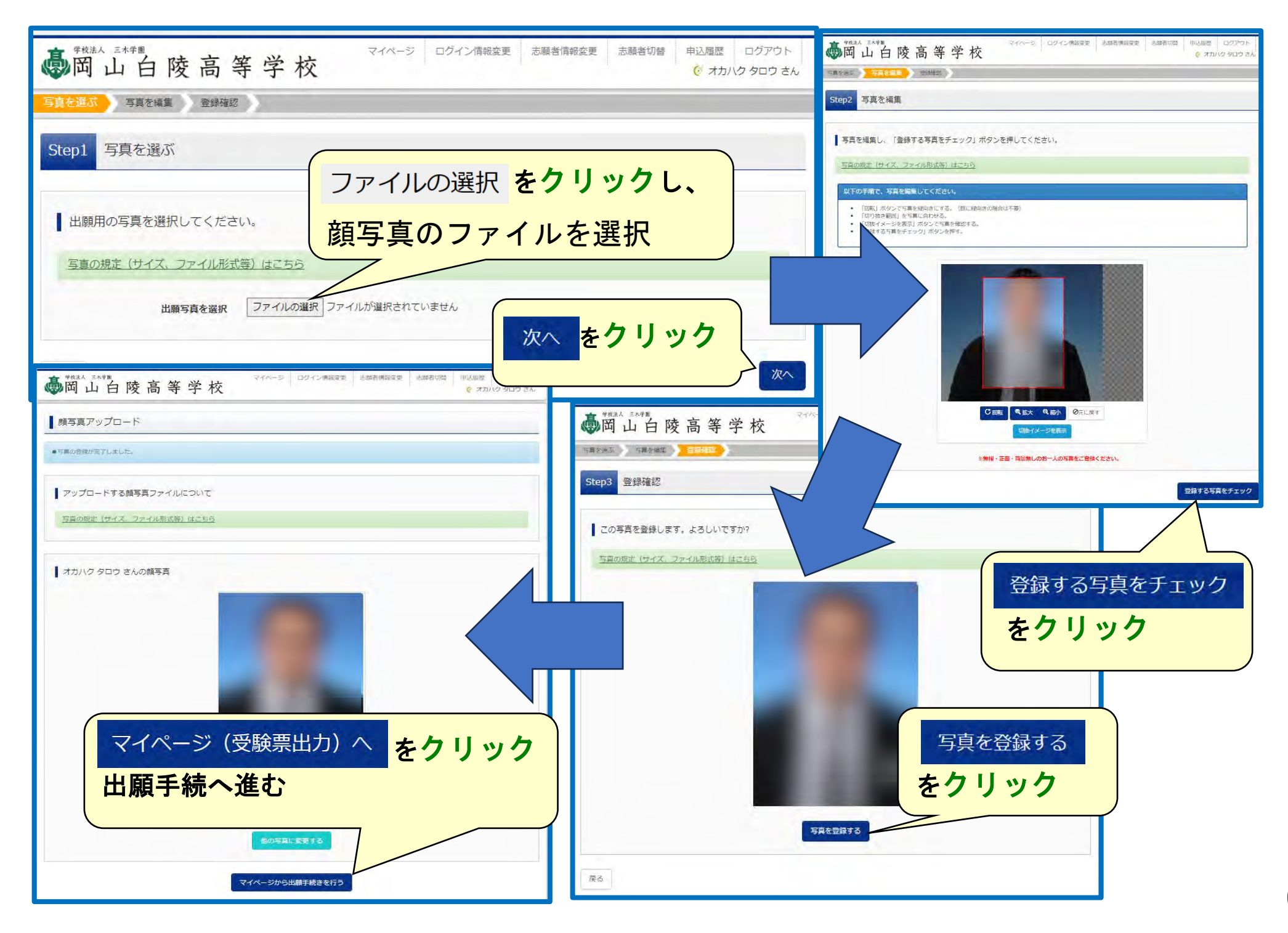

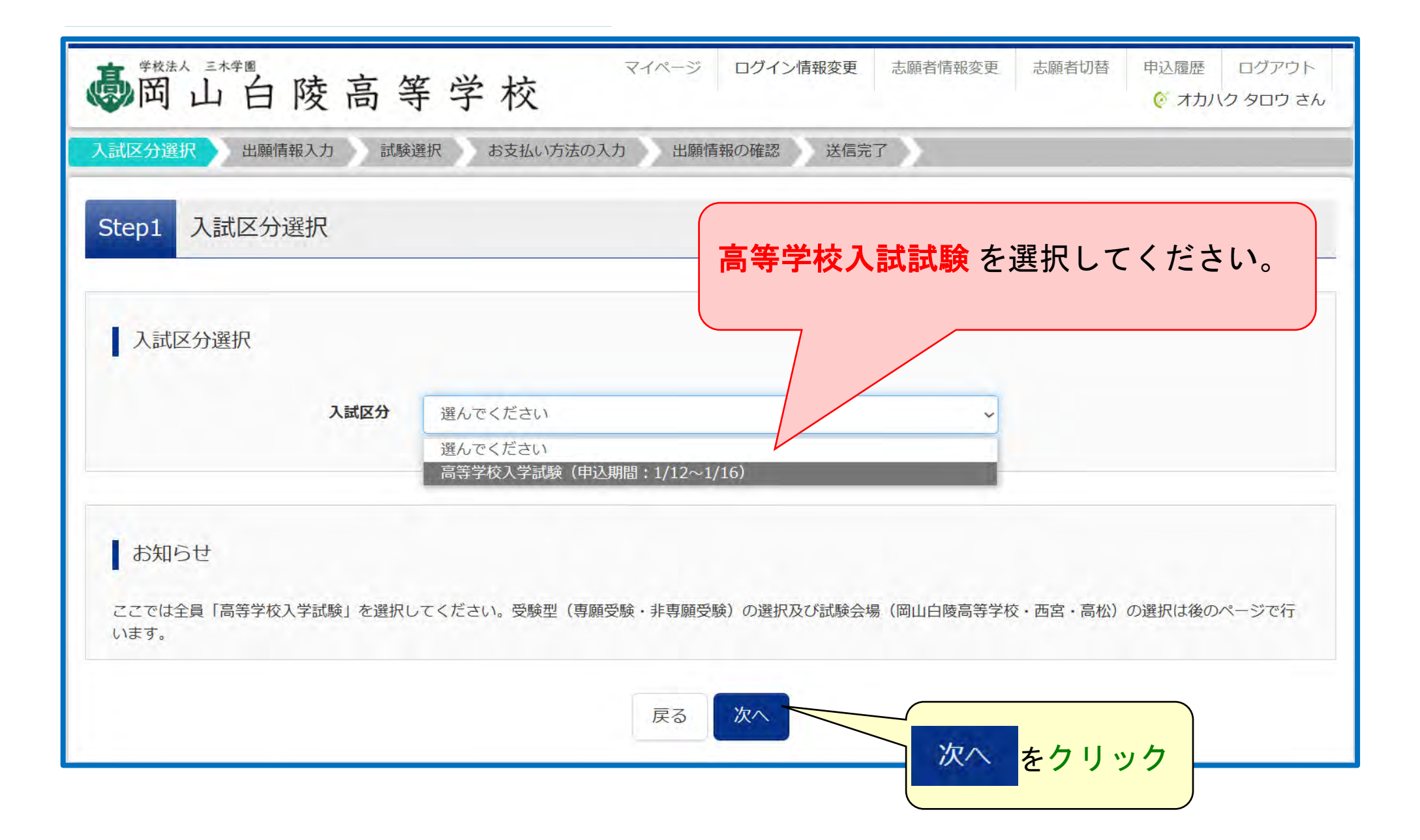

| 高岡山白陵高等学校                                                                                                    | イン部務委員 出版和価格委員 出版和価格 年以温度 ログラウト<br>た 大田(12-51) た 大田(12-51)                                                                                                    | 14218221325 3.21                   |                                 |                                         |      |
|----------------------------------------------------------------------------------------------------|----------------------------------------------------------------------------------------------------|------------------------------------|---------------------------------|-----------------------------------------|------|
| INTERNE DISCONTANT INTERNE                                                                                                 |                                                                                                    | Processing and Processing          |                                 |                                         |      |
|                                                                                                    | ※須 けぶず みわしっ                                                                                                    | アノギャル 🎴                            | क्षर: विद्याल                   | \$; ma (v)                              | 14   |
| Step2 出即情報入力                                                                                                    | 121日 日本 9 人力して                                                                                                    |                                    | 154': (0)254                    | Set : master in                         | 000) |
| ■米原料清明にの構造れていた時間が育動でセットボルトのモチ、<br>(の)、成のメニュー「大原料信件を取りつられ良い得多」でござます。                                                        | (出来るだけ常用漢字                                                                                                    | で入力)                               | (=457884(816102+37)             |                                         |      |
|                                                                                                    |                                                                                                    | 284                                | 122H587 62RH08                  | ATT 01705.00                            |      |
| お知らせ                                                                                                    |                                                                                                    | Farm                               | × 1025712                       |                                         |      |
| (入寮希望調査について)<br>諸学、男子療入寮を設、な子療入寮(本校な子専用下寮期間)希認の与けつ減税してくたか。<br>時にとける自然発展して)入寮市以(ついど)を発始してくどうつい。                             | s.                                                                                                    | 4000                               | me m                            | line and                                |      |
| ● 時間からで何からないですが、「時間で利い」目前後のでしたかしいできたほ子に<br>● 時間からで何からないできた。「時間で利い」目前後のでしたかしいできたかし、正きなほ子には<br>● になっていたいできた。「時間で利い」目前後のでしたか。 | 1学工作のの第二面が取りますので、その27月にたつい                                                                                                    |                                    |                                 | 100.000                                 |      |
| · = PICP-DUBOHAR PAI DECISAL (SIDDU                                                                                        |                                                                                                    | 可名:而故                              | 40                              | 104 (MULT-1-1)                          |      |
| 志願者信報入力                                                                                                    |                                                                                                    | 建物名 - 部務衛時                         | 100-75243404                    | 100.00.00000000000000000000000000000000 |      |
|                                                                                                    |                                                                                                    | 2184                               |                                 | (adm.                                   |      |
|                                                                                                    |                                                                                                    | \$25538855 <b>44</b>               |                                 | 180-                                    |      |
|                                                                                                    | Tage Tage                                                                                                    | \$215948 <del>年</del> の2010(例:5218 |                                 |                                         |      |
|                                                                                                    |                                                                                                    | T (                                |                                 |                                         |      |
| 445                                                                                                    | 1                                                                                                    | その他を選んだ場合はこちらに記入し<br>とください。        |                                 |                                         |      |
|                                                                                                    |                                                                                                    |                                    |                                 |                                         |      |
|                                                                                                    |                                                                                                    |                                    | 展出                              | SCHEGALIE A                             |      |
| Apprend and an an                                                                                                    | Trans. Manager                                                                                                    |                                    |                                 |                                         |      |
|                                                                                                    | The second second |                                    |                                 | <b></b>                                 |      |
| 陳前名・新聞商号 (mg) マンジョンロレ                                                                                                    | 1999.0000 025.511.01                                                                                                    |                                    | 入力完                             | 了後に                                     |      |
|                                                                                                    | 会格発表サイト田パス「                                                                                                    | フード                                | = <u>-</u> +E <del>_</del> 2525 |                                         |      |
| 出来校 200 第八下にたぶいい 🎔                                                                                                    |                                                                                                    |                                    | 11,尚央(医)                        | 八回回へ をクリック                              |      |
| L BACT CERM                                                                                                    | *半角英数字混在で85                                                                                                    | 文字以上16文字以7                         |                                 |                                         |      |
| 2400m0048                                                                                                    |                                                                                                    |                                    |                                 |                                         |      |
| (注意を単区分 ▲● 「思んでしたタレッ ↓ ●                                                                                                   |                                                                                                    |                                    |                                 |                                         |      |
| 会接発着サイト用バスワード(半角英<br>第二次200-1-10-10-10-10-10-10-10-10-10-10-10-10                                                          | TTRE Eller                                                                                                    |                                    |                                 |                                         |      |
| ● (限名と教育名を記入してくださ                                                                                                    | 女子寮(茜寮)                                                                                                    | ・本校女子専用下宿                          | の利用ついては                         | 、専願合格者から                                |      |
| い。任意回答)                                                                                                    | 遠隔地優先で                                                                                                    | 決定します。                             |                                 |                                         |      |
| 入資料協調査 - ○ 入資化を知るしない。(日本や理想になります)<br>○ 第子費 (限制費) への入費を希望する。                                                                | FE OX 3                                                                                                    |                                    |                                 |                                         |      |
| () 女子香(陰巻)への入巻・本松女子専用下す                                                                                                    | 10月月6月27日3.                                                                                                    |                                    |                                 |                                         |      |

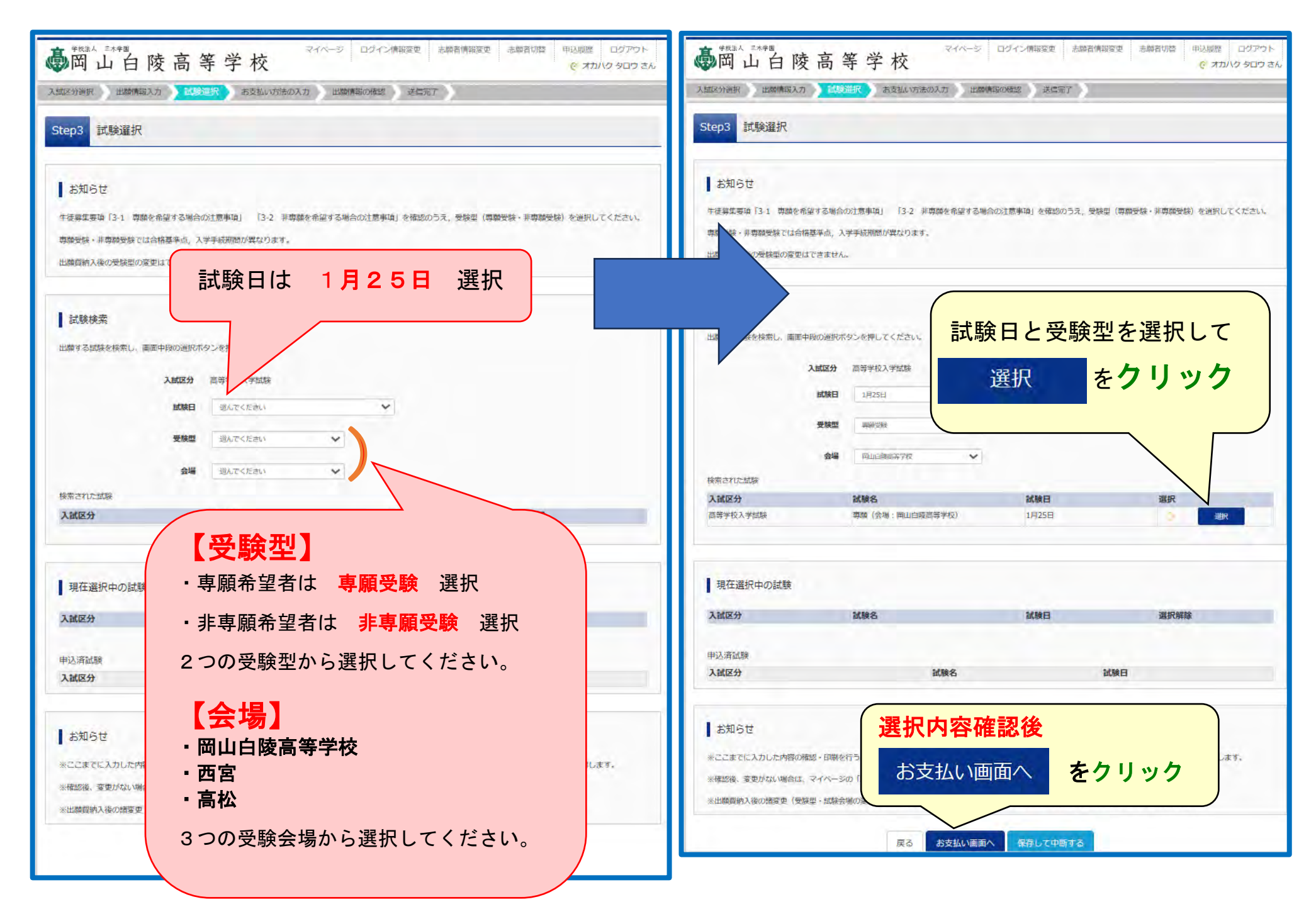

| ● ***** 2**** ● 「「「「「「」」」」 ● 「」」」 ● 「」」 ● 「」」 ● 「」」 ● 「」」 ● 「」」 ● 「」」 ● 「」」 ● 「」」 ● 「」」 ● 「」」 ● 「」」 ● 「」」 ● 「」」 ● 「」」 ● 「」」 ● 「」」 ● 「」」 ● 「」」 ● 「」」 ● 「」」 ● 「」」 ● 「」」 ● 「」」 ● 「」」 ● 「」」 ● 「」」 ● 「」」 ● 「」」 ● 「」」 ● 「」」 ● 「」 ● 「」                                                                                                    |                                                                                        |
|----------------------------------------------------------------------------------------------------|----------------------------------------------------------------------------------------|
| 入試区分選択 出願情報入力 試験選択 お支払い方法の入力 出願情報の確認 送信完了                                                                                                    | 専願受験者 45,000円                                                                          |
| Step4 お支払い方法の入力                                                                                                    | 非専願受験者 15,000円                                                                         |
| 試験名・試験日       入試区分     試験名       言等学校1 学試験     車額(合根・回山白筋言等学校)                                                                                                    | 確認してください。                                                                              |
| 1945日<br>(1945日)<br>(1945日)<br>(1945]<br>(1945]<br>( |                                                                                        |
| <ul> <li>● コンビニエンスストア</li> <li>● セブシーイレブン</li> <li>● ローソン</li> <li>● ニストップ</li> <li>● ファミリーマート</li> <li>● ディリーヤマザキ</li> <li>● セイコーマート</li> </ul>                                                                                                    | <ul> <li>お支払い方法</li> <li>を選択してください。</li> <li>それぞれ事務手数料をご負担いただき</li> <li>ます。</li> </ul> |
| <ul> <li>● ペイシー・金融機関AIM(現金)</li> <li>□和田可修な金融機関AIM(こついて)</li> <li>● ペイジー・金融機関ATM(カード・通幅)</li> <li>□ ● 燃子数料 ¥440-1</li> <li>□ ● ベイジー (ネットパンキング)</li> <li>□ ● 酸手数料 ¥996-1</li> </ul>                                                                                                    |                                                                                        |
| お知らせ       事務手数料 (決済手数料・支払手数料) は,保護者標負担でお願いします。       確認画面へ                                                                                                    | フリック                                                                                   |

| no tratau menun-koo susadiisu                                                                                                    | さこの お支払い方法の入力 日間情報の理認 さこ                                                                                                    | <i>π1</i>                         |                                         |                                                 |                                       |
|----------------------------------------------------------------------------------------------------|----------------------------------------------------------------------------------------------------|-----------------------------------|-----------------------------------------|-------------------------------------------------|---------------------------------------|
| ep5 出願情報の確認                                                                                                    |                                                                                                    |                                   |                                         |                                                 |                                       |
| 試験名・受験料・検定料・お支払                                                                                                    | い方法の確認                                                                                                    |                                   | 出願情報                                    | ま確認してく                                          | ださい。                                  |
| 試験名 · 試験日                                                                                                    | 專稿(会場:岡山白陵高等学校) 1月25日                                                                                                    |                                   |                                         |                                                 |                                       |
| 受險料·検定料                                                                                                    | 45,000円                                                                                                    |                                   | <del>111</del>                          |                                                 |                                       |
| 事務手数料                                                                                                    | 996円                                                                                                    |                                   |                                         |                                                 |                                       |
| 合計                                                                                                    | 45,996円                                                                                                    |                                   |                                         |                                                 |                                       |
| お支払い方法                                                                                                    | クレジットカード                                                                                                    |                                   |                                         |                                                 |                                       |
|                                                                                                    | 21.33w b th - 10164                                                                                                    | ~                                 |                                         |                                                 |                                       |
|                                                                                                    | A CALLER LAND                                                                                                    | +                                 |                                         |                                                 |                                       |
|                                                                                                    | クレジットカード番号 411111111111                                                                                                    | 1 (半角数平)                          |                                         |                                                 |                                       |
|                                                                                                    | <u>   クェー番号(アスト環場用)</u>                                                                                                    |                                   |                                         |                                                 |                                       |
|                                                                                                    | セキュリティコード 111<br>セキュリティコードとは                                                                                                    | (半角数字)                            |                                         |                                                 |                                       |
|                                                                                                    | 有効期限 07 11 日/                                                                                                    | 75 94 (F                          |                                         |                                                 |                                       |
| 志願者情報の確認                                                                                                    |                                                                                                    | めなに                               | か、1月21日                                 | (エ)の合格先え                                        | マイトー                                  |
|                                                                                                    |                                                                                                    |                                   | フナフレキル                                  | シェートシューモー                                       |                                       |
| 志願者氏名(漢字)                                                                                                    | 岡白 太明                                                                                                    | アクセ                               | 人するとさし                                  | 小男となる車男                                         | なパスワードです                              |
| 志願者氏名 (漢字)<br>志願者氏名 (力ナ)                                                                                                    | 岡白 太明<br>オカハク タロウ                                                                                                    | アクセン                              | 人りるとざに                                  | 必要となる里要                                         | なパスワードです                              |
| 志願者氏名(漢字)<br>志願者氏名(カナ)<br>性別                                                                                                    | 間白 太郎<br>オカルワ タロウ<br>男                                                                                                    | アクセン                              | 人りるとさに                                  | 必要となる里要                                         | なパスワードです                              |
| 志願者氏名(漢字)<br>志願者氏名(力ナ)<br>性別<br>生年月日                                                                                                    | <ul> <li>町白 太明</li> <li>オカバク タロウ</li> <li>男</li> <li>2008年04月07日</li> </ul>                                                                                                    | アクセン<br>忘れな                       | 入り るとさに<br>いようにして                       | 必要となる里要<br>ください。                                | なパスワードです                              |
| 志願者氏名 (漢字)<br>志願者氏名 (力ナ)<br>性別<br>生年月日<br>郵便獅号                                                                                                    | <ul> <li>町白 太朝</li> <li>オカバグ タロウ</li> <li>男</li> <li>2008年04月07日</li> <li>7090715</li> </ul>                                                                                                    | アクセン 忘れな                          | ス 9 る と きに<br>いようにして                    | 必要となる <b>里要</b><br>ください。                        | なパスワードです                              |
| 志願者氏名 (漢字)<br>志願者氏名 (力ナ)<br>性別<br>生年月日<br>野便費号<br>都適府県                                                                                                    | <ul> <li>回白 太朝</li> <li>オカバク タロウ</li> <li>男</li> <li>2008年04月07日</li> <li>7090715</li> <li>岡山県</li> </ul>                                                                                                    | アクセン<br>忘れな<br>* 学校               | スするとさに<br>いようにして<br>にお尋わいた              | 必要となる里要<br>ください。<br><b>だいてもお答え</b>              | なパスワードです                              |
| 志願者氏名 (漢字)<br>志願者氏名 (力ナ)<br>性別<br>生年月日<br>郵便番号<br>都適府県<br>市区町村                                                                                                    | <ul> <li>町白 太明</li> <li>オカルジ タロウ</li> <li>労</li> <li>2008年04月07日</li> <li>7090715</li> <li>岡山県</li> <li>赤浜市</li> </ul>                                                                                                    | アクセン<br>忘れな<br><u>*学校</u>         | スするとさに<br>いようにして<br>にお尋ねいた              | 必要となる里要<br>ください。<br><u>だいてもお答え</u>              | なパスワードです<br><u>できません。</u>             |
| 志願者氏名 (漢字)<br>志願者氏名 (次子)<br>性別<br>生年月日<br>郵便醫寺<br>都適府県<br>市区町村<br>町名・僭地                                                                                                    | <ul> <li>町白 太朝</li> <li>オカハワ タロウ</li> <li>男</li> <li>2008年04月07日</li> <li>7090715</li> <li>町山県</li> <li>赤卵市</li> <li>勢力5 8 8</li> </ul>                                                                                                    | アクセン<br>忘れな<br><u>*学校</u>         | ス 9 るとさに<br>いようにして<br>にお尋ねいた            | 必要となる里要<br>ください。<br><u>だいてもお答え</u>              | なパスワードです<br><u>できません。</u>             |
| 志願者氏名 (漢字)<br>志願者氏名 (次子)<br>性別<br>生年月日<br>郵便番号<br>都通府県<br>市区町村<br>町名・番地<br>諸物名・翻躍番号                                                                                                    | <ul> <li>町白 太朝</li> <li>オカハワ タロウ</li> <li>労</li> <li>2008年04月07日</li> <li>7090715</li> <li>同山県</li> <li>赤卵市</li> <li>勢力 5 8 8</li> </ul>                                                                                                    | アクセ<br>忘れな<br><u>*学校</u><br>【出願後  | ス 9 るとさに<br>いようにして<br>にお尋ねいた<br>&は、マイペー | 必要となる里要<br>ください。<br><u>だいてもお答え</u><br>ジの申込確認から  | なパスワードです<br><u>できません。</u><br>確認できます。】 |
| 志願者氏名 (漢字)<br>志願者氏名 (次子)<br>性別<br>生年月日<br>郵便鑽号<br>都道府県<br>市区町村<br>町名・借地<br>遺物名・訳墨香号<br>電話番号                                                                                                | <ul> <li>町白 太朝</li> <li>オカバグ 夕口ウ</li> <li>男</li> <li>2008年04月07日</li> <li>7090715</li> <li>同山県</li> <li>赤卵市</li> <li>勢力 5 8 8</li> <li>086-995-1255</li> </ul>                                                                                     | アクセン<br>忘れな<br><u>*学校</u><br>【出願後 | ス 9 るとさに<br>いようにして<br>にお尋ねいた<br>は、マイペー  | 必要となる里要<br>ください。<br><u>だいてもお答え</u><br>ジの申込確認からる | なパスワードです<br><u>できません。</u><br>奞認できます。】 |
| 志願者氏名 (漢字)<br>志願者氏名 (次字)<br>性別<br>生年月日<br>鬱使醫号<br>都適和態<br>市区町村<br>町名・翻墨器号<br>電話器号<br>出身校(学校証理醫号)                                                                                           | <ul> <li>町白 太朝</li> <li>オカバク タロウ</li> <li>男</li> <li>2008年04月07日</li> <li>7090715</li> <li>同山県</li> <li>赤卵市</li> <li>勢力5 8 8</li> <li>086-995-1255</li> <li>0513007133</li> </ul>                                                                  | アクセン<br>忘れな<br><u>*学校</u><br>【出願後 | ス 9 るとさに<br>いようにして<br>にお尋ねいた<br>は、マイペー  | 必要となる里要<br>ください。<br><u>だいてもお答え</u><br>ジの申込確認から  | なパスワードです<br><u>できません。</u><br>確認できます。】 |
| 志願者氏名 (漢字)<br>志願者氏名 (漢字)<br>性別<br>生年月日<br>郵便鑽号<br>都適兩県<br>市区町村<br>町名・番畑<br>違物名・翻墨番号<br>電話番号<br>出身校(学校管理番号)                                                                                 | <ul> <li>町白 太朝</li> <li>オカバク タロウ</li> <li>労</li> <li>2008年04月07日</li> <li>7090715</li> <li>同山県</li> <li>赤卵市</li> <li>勢力 5 8 8</li> <li>086-995-1255</li> <li>0513007133</li> <li>同山日原中学校</li> </ul>                                                | アクセ<br>忘れな<br><u>*学校</u><br>【出願後  | ス 9 るとさに<br>いようにして<br>にお尋ねいた<br>は、マイペー  | 必要となる里要<br>ください。<br><u>だいてもお答え</u><br>ジの申込確認からる | なパスワードです<br><u>できません。</u><br>確認できます。】 |
| 志願者氏名 (漢字)<br>志願者氏名 (漢字)<br>生年月日<br>郵便攝号<br>都適府県<br>市区町村<br>町名・簡単<br>遺物名・顧単番号<br>電話番号<br>出身校(学校)[12世番号)                                                                                    | <ul> <li>町白 太朝</li> <li>オカハワ タロウ</li> <li>男</li> <li>2008年04月07日</li> <li>7090715</li> <li>同山県</li> <li>赤卵市</li> <li>勢力 5 8 8</li> <li>086-995-1255</li> <li>0513007133</li> <li>岡山白順中学校</li> </ul>                                                | アクセ:<br>忘れな<br><u>*学校</u><br>【出願後 | ス 9 るとさに<br>いようにして<br>にお尋ねいた<br>とは、マイペー | 必要となる里要<br>ください。<br><u>だいてもお答え</u><br>ジの申込確認からる | なパスワードです<br><u>できません。</u><br>確認できます。】 |
| 志願者氏名 (漢字)<br>志願者氏名 (漢字)<br>主願者氏名 (漢字)<br>性別<br>生年月日<br>郵便醫号<br>都適府県<br>都道府県<br>都近町村<br>町名・番地<br>建物名・御屋醫号<br>電話器号<br>出身校(学校[[2]] 第一<br>その他<br>在編卒業区分<br>合格発表受分ト用/(スワード (半角美<br>数字型本・845以上) | <ul> <li>町白 太朝</li> <li>オカバグ 夕口ウ</li> <li>男</li> <li>2008年04月07日</li> <li>7090715</li> <li>同山間</li> <li>泰騎市</li> <li>勢力5 8 8</li> <li>086-995-1255</li> <li>0513007133</li> <li>同山白眼中学校</li> <li>在学中(2024年3月卒学 込み)</li> <li>okahaku1255</li> </ul> | アクセ:<br>忘れな<br><u>*学校</u><br>【出願後 | ス 9 るとさに<br>いようにして<br>にお尋ねいた<br>とは、マイペー | 必要となる里要<br>ください。<br><u>だいてもお答え</u><br>ジの申込確認からる | なパスワードです<br><u>できません。</u><br>寉認できます。】 |

| 保護者情報の確認                              |               |                                                                                                    |
|---------------------------------------|---------------|----------------------------------------------------------------------------------------------------|
|                                       |               |                                                                                                    |
| 保護者氏名(漢字)                             | 間目花子          |                                                                                                    |
| 保護者氏名(力ナ)                             | בלא פאתה      |                                                                                                    |
| <b>影使奋</b> 劳                          |               | テェックを入れしくにさい。                                                                                                    |
| 都通利果<br>+179744                       |               |                                                                                                    |
| 前之则约                                  |               |                                                                                                    |
| 944、11995年<br>神怡女,11995年              |               |                                                                                                    |
| 1490日·IP#1873                         |               |                                                                                                    |
| · ··································· | 000-0000-0000 |                                                                                                    |
| 緊急連絡先の説明 (例: 2 携帯)                    |               |                                                                                                    |
| その他を選んだ場合はこちらに記入し<br>てください。           |               |                                                                                                    |
| 心服石崩夺兵                                |               | <ul> <li>         ・性別は志願者本人の氏名、性別ですか         の白 太朗(男)         ・生年月日は志願者本人の生年月日ですか         2008年04月07日         ・住所は全て入力されていますか(入力可能文字数を超える場合を除く)         岡山県 赤磐市 勢力 5 8 8         ・上記内容で申込む         をクリック     </li> </ul> |
|                                       |               | CUTIB中込MGLE     このすりませんが       戻る     上記内容で申込む                                                                                                    |

| ● 21ページ ログイン情報変更 志願者情報変更 志願者切替 申込服 の 山 白 陵 高 等 学校 (グ)                     | 履歴 ログアウト<br>オカハク タロウ さん |  |  |  |
|---------------------------------------------------------------------------|-------------------------|--|--|--|
| 入試区分選択 出願情報入力 試験選択 お支払い方法の入力 出願情報の確認 送信完了                                 |                         |  |  |  |
| Step6 送信完了                                                                |                         |  |  |  |
| 学校からのお知らせ                                                                 |                         |  |  |  |
| ◇クレジットカード以外のお支払い方法を選択された方は、出願期間内に出願費を納入してください。                            |                         |  |  |  |
| ◇出願費納入後、マイページより入学願書・受験票・宛先ラベル(A4用紙1枚に印刷されます)を印刷してください。                    |                         |  |  |  |
| ◇入学願書・受験票・宛先ラベルは切り離し、入学願書と調査書(もしくは通知簿の写し)を1月22日(月)必着で,簡易書留にて本校へ郵送してください。  |                         |  |  |  |
| ◇受験票は、試験日まで各自で保管し,当日必ずお持ちください。                                            |                         |  |  |  |
| 出願申込および決済が完了しました(申込番号:241000006)<br>決済番号 : 99999999999<br>お支払金額 : 45,996円 |                         |  |  |  |
| マイページ (受験票出力) へ ログアウト                                                     |                         |  |  |  |
| マイページ (受験票出力) へ をクリック                                                     |                         |  |  |  |

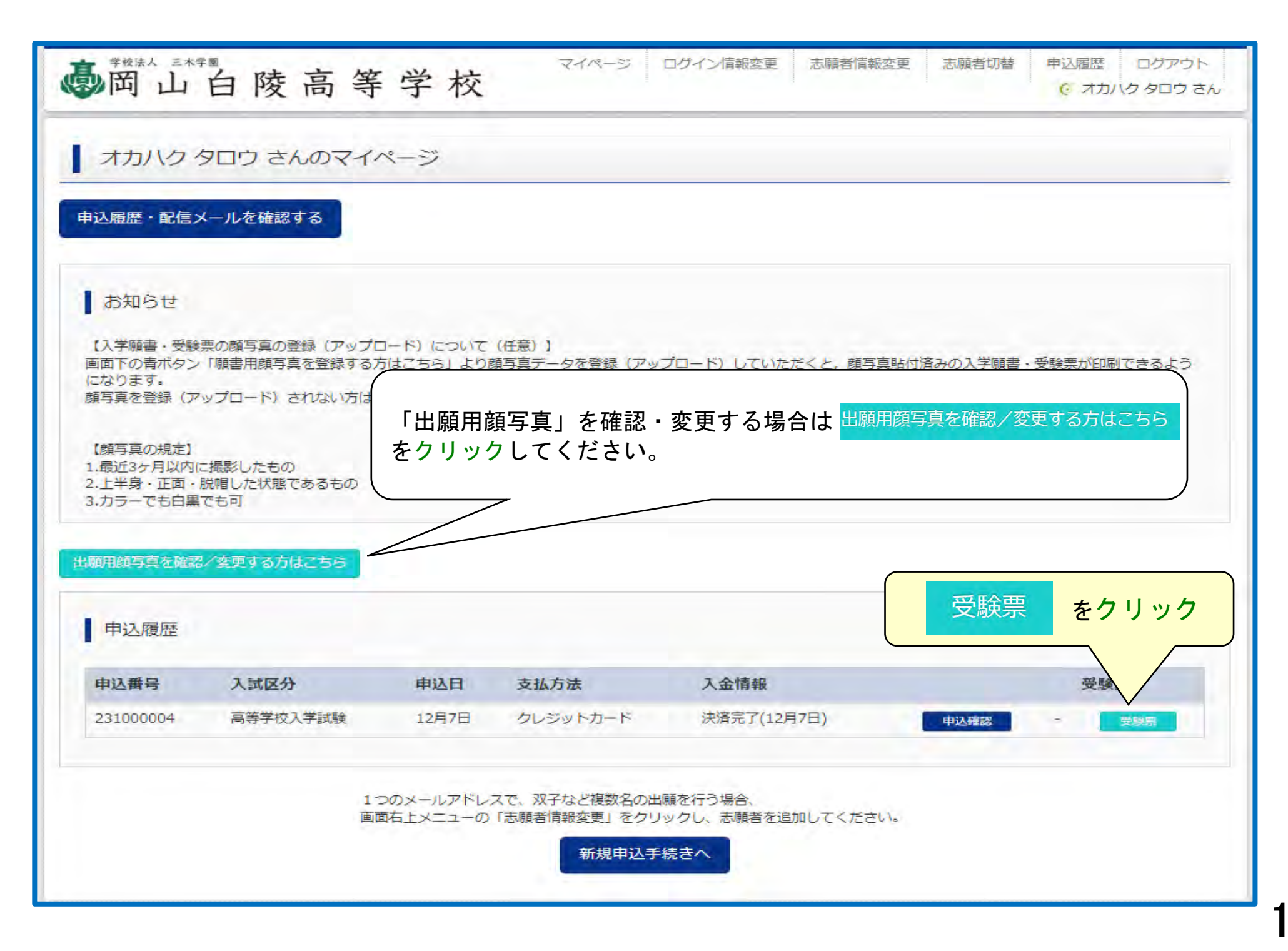

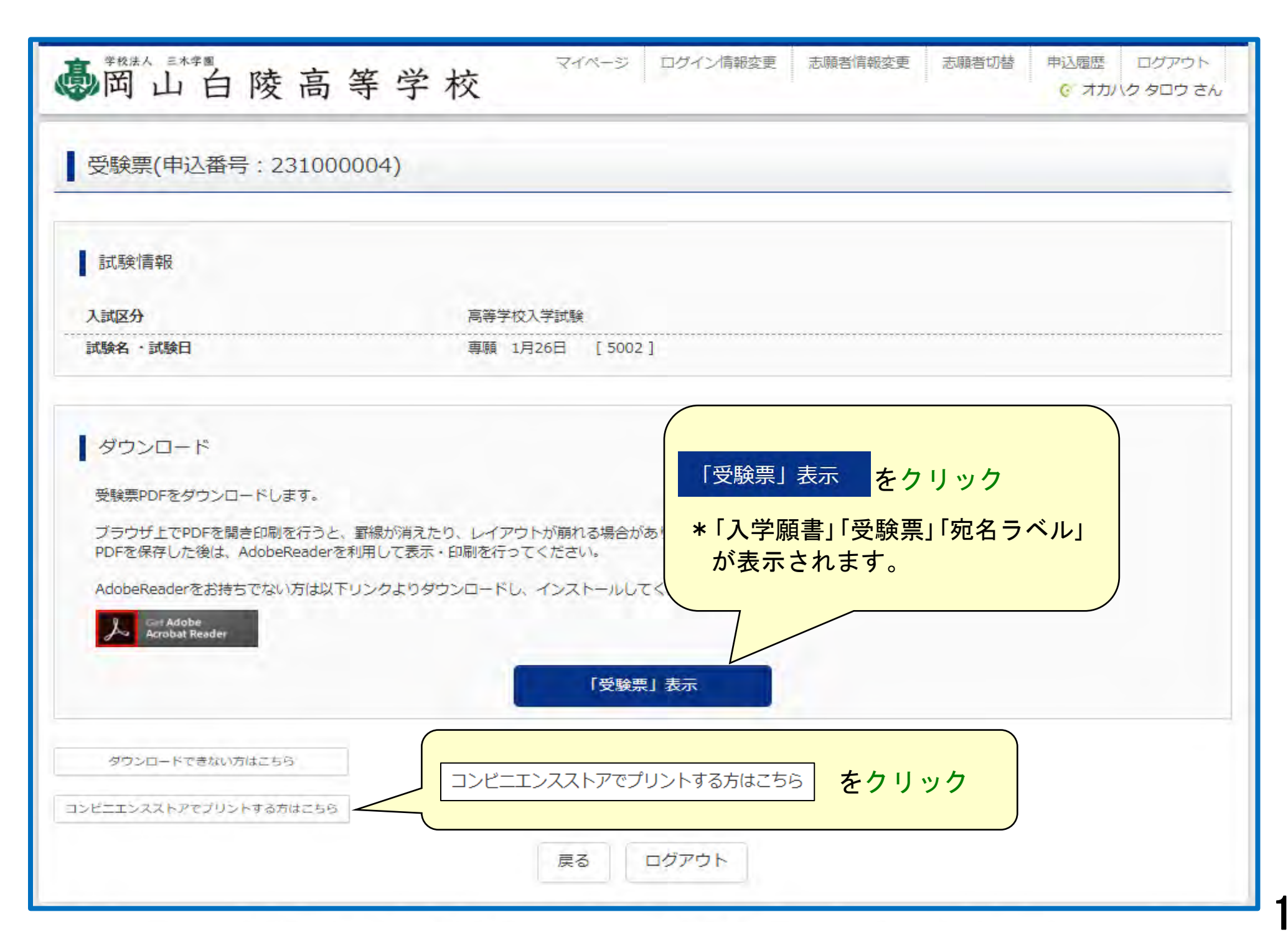

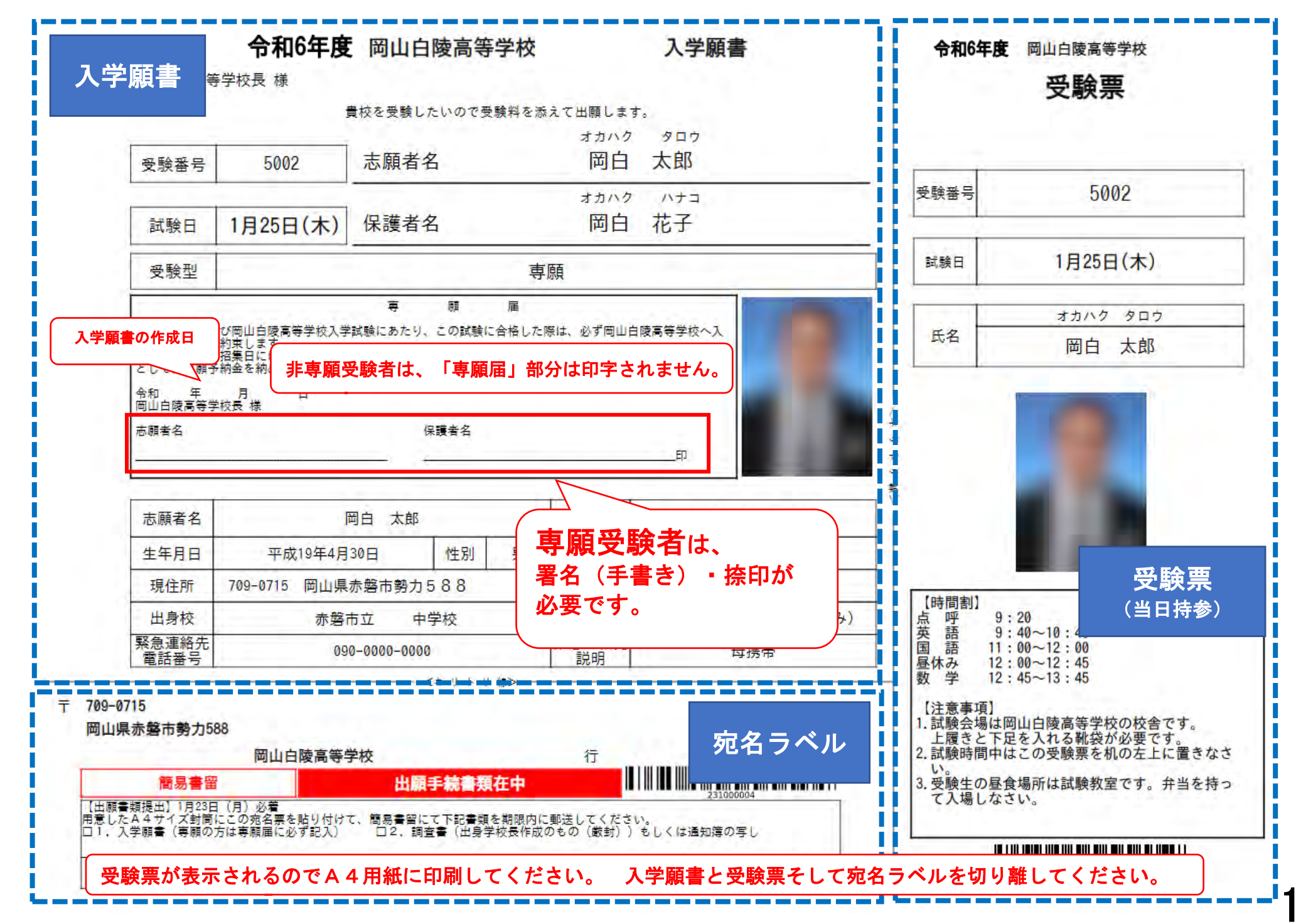

## 出願書類郵送について

#### 受理期間 令和6年 | 月 | 2日 (金) ~ | 月 2 2日 (月) 《必着》

【出願書類】

① 調査書

- ・予め学校長に作成してもらった調査書(もしくは通知簿のコピー)
- ・調査書記入用紙は本校ホームページからダウンロード出来ます。
- また、公立学校指定の調査書記入用紙を代用いただいても構いません。(開封無効)

#### 2 入学願書

- ・Web登録時に顔写真をアップロードされなかった場合は顔写真を貼付してください。
- ・専願希望者は、入学願書内の「専願届」欄に自筆記入と捺印が必要です。

※①と②をA4サイズ封筒(角2封筒)に入れ、宛名ラベルを貼り、簡易書留

にて期間内に郵送してください。《必着》

※専願で受験される方には、 | 月23日以降に専願予納金3万円の受領書を 郵送にてお送りします。

### 2.試験当日持参物について

#### ※本校HPサイト上の「高校入試受験上の注意事項」(1月上旬公開)を よくお読みください。